## OKUL VE KURUMLARIN SERTİFİKA KURULUMU

Bilgi İşlem Daire Başkanlığının 22/03/2016 tarih ve 3295582 sayılı yazısı gereği , ilçe ve kurumlarınızdaki internet erişimi bulunan tüm cihazlarda internet erişiminin güvenli bir şekilde sağlanabilmesi için <u>http://sertifika.meb.gov.tr</u> adresinde bulunan MEB sertifikasının internet erişimi sağlayan cihazlara kurulması gerekmektedir. Kurulumla ilgili <u>http://sertifika.meb.gov.tr</u> adresinde kurulum rehberleri bulunmaktadır.

Sertifika kurulumuyla ilgili okul ve ilçelerimize kolaylık olması açısından sertifika kurulumu Windows 7 ve üstü işletim sistemi ile İnternet Explorer için otomatik hale getirilip kurulum dosyası <a href="http://arsuz.meb.gov.tr//meb\_iys\_dosyalar/2017\_03/01120808\_ilce\_Kurum\_Sertifika.rar">http://arsuz.meb.gov.tr//meb\_iys\_dosyalar/2017\_03/01120808\_ilce\_Kurum\_Sertifika.rar</a> adresinden indirilebilmektedir. İndirdiğiniz dosyayı yönetici olarak açıp kurulumunu başlatınız, kurulum tamamlandıktan sonra java güncellemesi yapmanız faydalı olacaktır.

Okul ve Kurumlarımızda İnternete girişlerde problem yaşanmaması için

1- Okul, Kurum ve İlçelerde kullanılan internet hattının MEB ADSL olması,

- 2- IP Adresinin Statik olması,
- 3- MEB Sertifikasının doğru şekilde yüklenmesi,
- 4- Bilgisayarın tarih ve saatinin doğru olması, gerekmektedir.

1- İnternet bağlantısında kullandığınız kullanıcı adı @meb ise MEB adsl kullanıyorsuz demektir. Bunu doğrulamak için Modem Arayüzünden Kullanıcı adınıza bakabilir veya Türk Telekom Müşteri hizmetlerini (444 1 444 ) arayabilirsiniz.

2- IP Adresinizin statik olup olmadığını öğrenmek için; <u>http://www.ipgor.com</u>adresine giriniz. Karşınıza çıkan IP adresini not alınız. Modemi kapatıp 1 dakika bekleyiniz. Modemi açtıktan sonra internet bağlantısının gelmesini bekleyerek tekrar <u>http://www.ipgor.com</u>adresine giriniz. Karşınıza çıkan IP adresi not aldığınız IP ile aynı ise statik IP kullanıyorsunuz demektir. Eğer farklı bir IP çıkıyor ise Telekoma müracaat ederek ÜCRETSİZ Statik IP Talep ediniz.

3- MEB sertifikası<u>http://sertifika.meb.gov.tr</u>adresinde belirtildiği üzere güvenilir kök sertifikalara yüklenmesi gerekmektedir.

<u>http://sertifika.meb.gov.tr ( http://sertifika.meb.gov.tr/Windows Sertifika Rehberi.pdf</u>) adresindeki kılavuz doğrultusunda gerekli kontrolleri yaparak doğru yere yüklenmemişse sertifika silinerek doğru yere yüklenmesi gerekmektedir. Sertifika yükleme yapıldıktan sonra Bilgisayar kapatılıp tekrar başlatılmalıdır.

4- Bilgisayarınızın tarih ve saatini kontrol ediniz. Hatalıysa düzeltiniz.